## **Medical Billing Basics Class Registration Instructions**

Thank you for your interest in the Medical Billing Basics class. Follow these instructions to register for the class with Minnesota West Community and Technical College.

Link to Medical Billing Basics Class included here for your convenience: https://mnscu.rschooltoday.com/public/costoption/class\_id/160047/public/1/

## Steps to Register:

1. Click the above link, you will see the following information:

|                                               | https://mnscu.rschooltoday.com/public/costoption/class_id/156285/public/1/sp/                                                                                                    |      |         |        | IIIN   | Ð      | ۲    |
|-----------------------------------------------|----------------------------------------------------------------------------------------------------|------|---------|--------|--------|--------|------|
| Getting Started   Minnes                      | nta State Colle                                                                                                    | - 1  |         |        |        | _      | 0    |
| Getting Started Grimmines                     |                                                                                                    |      |         |        |        |        |      |
|                                               |                                                                                                    |      |         |        |        |        |      |
| Welcome .<br>You are here: Home / Minnesota \ | West Community & Technical College / Healthcare / MediSota / Medical Billing Basics                                                                                                    | So   | arch    |        |        |        | 0    |
|                                               |                                                                                                    | 00   | arch    |        |        |        | 4    |
| ledical Billing Basics                        |                                                                                                    | > Ac | ld Oth  | er Sea | rch Cr | iteria |      |
| : Online ID: 06.01.20                         | Section: 08.15.20                                                                                                    | > CI | ick for | Advan  | ced Se | earch  |      |
| Description:                                  | No other job in the medical field affects more lives than that of a medical biller because everyone involved in                                                                                                    |      |         |        |        |        |      |
|                                               | the healthcare experience, from the patient and front office staff to providers and payers, relies on you.                                                                                                    | 0    |         | March  | 1 2020 | )      | Ð    |
|                                               | that power must be treated with respect and integrity. This course will give the student a broad overview                                                                                                    | Su   | Мо      | Tu V   | Ve T   | h Fr   | Sa   |
|                                               | and practical application necessary to be successful in medical biller role.                                                                                                    | 1    | 2       | 3      | 4      | 5 (    | i 7  |
| Bring to Class:                               | Class starts June 1, 2020. Mandatory Orientation at 12:30 PM in the onlline class. Class ends August 15, 2020.                                                                                                    | 8    | 9       | 10     | 11 1   | 2 13   | 3 14 |
|                                               | You will receive an email from Roxanne.hayenga@mnwest.edu to help you access the online class. A second email will                                                                                                    | 15   | 16      | 17     | 18 1   | 9 20   | ) 21 |
|                                               | be sent to you once you have successfully accessed the online course content. At that time you will be given<br>instructions on how to order the book (the book nurchase is not included in the class registration fee). If you have any | 22   | 23      | 24     | 25 2   | 6 2    | 28   |
|                                               | other questions, please feel free to email Roxanne.hayenga@mnwest.edu or call 507-372-3468.                                                                                                    | 29   | 30      | 31     |        |        |      |
|                                               | Student must have book and class access BEFORE start date of class.                                                                                                    |      |         |        | -      |        |      |
|                                               | Have a great day!                                                                                                    | 1    | 1       |        |        |        |      |
| Day(s):                                       | M, Sa                                                                                                    |      |         |        | 10     | nlir   | e    |
| Time:                                         | 1:00 PM                                                                                                    | (    |         | 1      | CI     | ass    | es   |
| Sessions:                                     | 22                                                                                                    |      | V       | lick   | Her    | -      |      |
| Cost:                                         | \$699.00                                                                                                    |      |         |        | -      |        |      |
| Instructors:                                  | Terri Petersen                                                                                                    |      |         |        |        |        |      |
|                                               | Megan Gorres<br>Roxanne Havenga                                                                                                    |      |         |        |        |        |      |
| Registration Cutoff Date:                     | 05/17/2020                                                                                                    |      |         |        |        |        |      |
| Dates & Times:                                | 06/01/2020 1-00PM - 3-00PM                                                                                                    |      |         |        |        |        |      |
|                                               |                                                                                                    |      |         |        |        |        |      |
|                                               | 06/06/2020 1:00PM - 3:00PM                                                                                                    |      |         |        |        |        |      |
|                                               |                                                                                                    |      |         |        |        |        |      |

- Scroll to bottom of page and "Add to Cart"
- Then Check Out
- You will now see a box "Please sign in to proceed"
- Under New Users select Create New Account
- Select Personal
- Please Read Prior to Entering Data: You are registering directly in a secure site supported by the Minnesota State Colleges and Universities System. To assure data integrity there is a duplicate record resolution process as part of each student registration in the Minnesota State System. If a participant has ever been enrolled in a credit or non-credit class, additional private data may be requested. The additional private data cannot be required and includes:
  - Middle Name, Date of Birth, and Social Security number.

To successfully register for the Medical Billing Basics online course please understand that the private data will be requested in order to complete your registration and provide you access to the online course.

**Email Address:** Please provide a personal email address as it is common for work emails to have access limitations to outside organization content and create a barrier to gaining access to the online course.

- 2. Add Participant Information Screen Step 1 of 2:
  - Complete the data fields including the non-required fields
  - "Save & Continue".

| Training Services                                             | ×                                                    | Minnesota State Colleges                           | and Unive 🗙 🕂                     |                          |                                        |                          |                                                  |                                                                    |
|---------------------------------------------------------------|------------------------------------------------------|----------------------------------------------------|-----------------------------------|--------------------------|----------------------------------------|--------------------------|--------------------------------------------------|--------------------------------------------------------------------|
| (←) → C'                                                      | <u>ଜ</u>                                             | 🛛 🔒 https://mnscu                                  | rschooltoday.com/familyad         | count/family/editstudent | /family_account_id/0/st                | tudent 80%               | ⊠ ☆                                              | Q Search                                                           |
| ∯ Most Visited                                                | 😻 Getting Started                                    | Amazon.com – Online                                | HP - See What's Hot               | HP Games                 |                                        |                          |                                                  |                                                                    |
| Step 1 of 2: A<br>Please fill in the in<br>* Denotes required | Add Participant<br>formation for all of the<br>field | Information<br>participants that will be attending | the selected classes in the cart. |                          |                                        |                          |                                                  |                                                                    |
| * First Na                                                    | me :                                                 |                                                    |                                   |                          | Gender :                               | Not Specified            |                                                  |                                                                    |
| Middle Na                                                     | me :                                                 |                                                    |                                   |                          |                                        | Female                   |                                                  |                                                                    |
| * Lact Na                                                     | me :                                                 |                                                    |                                   |                          |                                        | Omale                    | _                                                |                                                                    |
| Lust Hu                                                       |                                                      |                                                    |                                   |                          | Birth Date :                           | e.g.:09/30/2005          |                                                  |                                                                    |
| Addre                                                         | ISS :                                                |                                                    |                                   |                          | Social Security Number<br>(Optional) : |                          |                                                  |                                                                    |
| Addres                                                        | s 2 :                                                |                                                    |                                   |                          | Are you Hispanic or                    | ∩ Yes                    |                                                  |                                                                    |
| * (                                                           | City :                                               |                                                    |                                   |                          | Latino (a person of                    | ○ No                     |                                                  |                                                                    |
| * St                                                          | ate :                                                | *                                                  |                                   |                          | Rican, South or Central                |                          |                                                  |                                                                    |
| *:                                                            | Zip :                                                |                                                    |                                   |                          | America or other<br>Spanish culture,   |                          |                                                  |                                                                    |
| En                                                            | nail :                                               |                                                    |                                   |                          | regardless of race)?<br>(Optional) :   |                          |                                                  |                                                                    |
| * Day Pho                                                     | ine :                                                |                                                    |                                   |                          | Racial Background                      | American Indian or Ala   | ska Native - A persor                            | n having origins in any of the original peoples of North and South |
| Night Pho                                                     | ine :                                                | Same as Day                                        |                                   |                          | (Optional - select one or<br>more) :   | America (including       | a origin in any of the                           | erisinal seconds of the Far Fast Southcast Asis or the Indian      |
| * Home Pho                                                    | ine :                                                | Same as Day   Night                                |                                   |                          |                                        | subcontinent.            | ig ongin in any of the                           | original peoples of the Far East, Southeast Asia of the Indian     |
|                                                               |                                                      |                                                    |                                   |                          |                                        | Black or African Ameri   | ican - A person havin<br>er Pacific Islander - Δ | g origins in any of the black racial groups of Africa              |
|                                                               | Special Needs                                        |                                                    |                                   |                          |                                        | Guam, Samoa or Oth       |                                                  | · · · · · · · · · · · · · · · · · · ·                              |
|                                                               | Describe Special I                                   | Veeds (Disability, Allergies, and                  | Other Notes)                      |                          |                                        | White - A person havin   | ng origins in any of the                         | e original peoples of Europe, the Middle East, or North Africa     |
|                                                               |                                                      |                                                    |                                   |                          | Marketing Preference :                 | Yes! I want to receive n | news and promotion u                             | updates.                                                           |
|                                                               |                                                      |                                                    |                                   |                          |                                        |                          |                                                  |                                                                    |
|                                                               |                                                      |                                                    |                                   |                          |                                        |                          |                                                  |                                                                    |
| NATO: I plan on ta                                            | king 🔤 CNA Test                                      |                                                    |                                   |                          |                                        |                          |                                                  |                                                                    |
| 1                                                             | the : CNA/HHA Test                                   |                                                    |                                   |                          |                                        |                          |                                                  |                                                                    |
|                                                               |                                                      |                                                    |                                   | K Back Sa                | ave & Continue                         |                          |                                                  |                                                                    |
|                                                               |                                                      |                                                    |                                   |                          |                                        |                          |                                                  |                                                                    |

- 3. Add Payer Information Screen Step 2 of 2: By checking the "Student Participant is Payer" box, the fields populate.
  - Create a user name and password. Do not use an email address for the username. You will need the user name and password to complete the registration.
  - Click Continue

| Training Services                    | × Minn                    | esota State Colleges and Unive X +                                                                                        |
|--------------------------------------|---------------------------|----------------------------------------------------------------------------------------------------|
| ← → ♂ ŵ                              | Ū                         | 🔒 https://mnscu. <b>rschooltoday.com</b> /family/account/family/editpayer/family_account_id/0/payer_id/0 🛛 🐲 🖉 🙀 🔍 Search |
| 🗘 Most Visited 📃 Gett                | ting Started 🖨 Am         | azon.com – Online 🛱 HP - See What's Hot 🛱 HP Games                                                                        |
| Step 2 of 2 <sup>-</sup> Add P       | Paver Information         |                                                                                                    |
| Please fill in the information       | n for the person who is P | AVING for this registration.                                                                                              |
| * Denotes required field             |                           |                                                                                                    |
| Payer's Info:                        |                           | For your convenience, this information will let us set you up as a possible participant also for future reservations:     |
| Student/Participant is all           | lso the Payer             | Gender:                                                                                                    |
| * Payer First Name:                  |                           | O Male                                                                                                    |
| * Payer Last Name:                   |                           | Other Info: Email                                                                                                    |
| * Address 1:                         |                           | Marketing Preference: Yes! I want to receive news and promotion updates.                                                  |
| Address 2:                           |                           |                                                                                                    |
| * City:                              |                           |                                                                                                    |
| * State: M                           | linnesota 🗸 🗸             |                                                                                                    |
| * ZIp:                               |                           |                                                                                                    |
| Contact Info:                        |                           |                                                                                                    |
| * Day Phone:                         |                           |                                                                                                    |
| Night Phone:                         | me ar Dav                 |                                                                                                    |
| San                                  | ne us <u>ouy</u>          |                                                                                                    |
| Work Phone:                          |                           | Same as Davi Hight                                                                                                    |
| * Home Phone:                        |                           | Same as <u>Dav / Hob</u> ł                                                                                                |
| Cell Phone:                          |                           | Same as <u>Day I Night</u>                                                                                                |
|                                      |                           |                                                                                                    |
| Fax:                                 |                           |                                                                                                    |
| * Email:                             |                           |                                                                                                    |
| • User Name:                         |                           |                                                                                                    |
| * Password:                          |                           |                                                                                                    |
| Add Payer as ()<br>Parent/Guardian?: | Yes                       |                                                                                                    |

## 4. Verify Participant and Quantity Step 3 of 4: Confirm Qty of participants, if correct "Check Out"

| rialing services A                                               | Mininesota state Colleges and Only A                                                                       |             |            |       |      |            |           |           |            |      |
|------------------------------------------------------------------|----------------------------------------------------------------------------------------------------|-------------|------------|-------|------|------------|-----------|-----------|------------|------|
| ↔ ở ŵ                                                            | 0 🔒 https://mnscu. <b>rschooltoday.com</b> /public/cart                                                    | ▣ … ⊠ ☆     | Q Search   |       |      |            |           |           | III\ 🗊     | ۲    |
| 🗘 Most Visited 🧶 Getting Started 🔇                               | 🕽 Amazon.com – Online 💮 HP - See What's Hot 🌐 HP Games                                                     |             |            |       |      |            |           |           |            |      |
|                                                                  |                                                                                                    |             |            |       |      |            |           |           |            |      |
| A Home                                                           | cation 🔔 View My Account                                                                                   |             |            |       |      |            |           |           | ۹          | Ħ    |
| You are here: Home / Shopping Cart                               |                                                                                                    |             |            |       |      |            |           |           |            |      |
| Step 3 of 4: Verify Participants                                 | & Quantity                                                                                                 |             |            |       |      |            |           |           |            |      |
| On this screen, you can increa<br>If you make changes, click "Up | ise the quantify of each item or change the participant as needed.<br>date Cart* button before continuing. |             |            |       |      |            |           |           |            |      |
| Shopping Cart                                                    |                                                                                                    |             |            |       |      |            |           |           |            |      |
| Qty #-ID-Section It                                              | ien;                                                                                                    |             | Begins     | Days  | Sess | Start Time | Item Cost | Due       | Pay Amount | Del  |
| 1 Online -06.01.20 -08.15.20 M                                   | edical Billing Basics                                                                                      |             | 06/01/2020 | M, Sa | 22   | 1:00 PM    | \$699.00  | \$ 699.00 | \$ 699.00  |      |
|                                                                  |                                                                                                    |             |            |       |      |            |           |           |            |      |
|                                                                  |                                                                                                    |             |            |       |      | Total Pay  | Amount:   |           | \$ 69      | 9.00 |
|                                                                  |                                                                                                    | Check Out 🗲 |            |       |      |            |           |           |            |      |
|                                                                  |                                                                                                    |             |            |       |      |            |           |           |            |      |

- 5. Assign Participants to Each Activity Selected: Your participant name will be highlighted in blue.
  - Upon verification that the registration is correct "Check Out".

| Training Services X                                           | Minnesota State Colleges and Unive X +                 |                |            |       |                |             |           | -        |               | ×  |
|---------------------------------------------------------------|--------------------------------------------------------|----------------|------------|-------|----------------|-------------|-----------|----------|---------------|----|
| (←) → C' @                                                    | A https://mnscu.rschooltoday.com/public/cart           | ⊠ ☆            | 2 Search   |       |                |             |           | III\ 🗉   | ) 🔊           | =  |
| 🌣 Most Visited 🧶 Getting Started 🌘                            | 🕽 Amazon.com – Online 🔀 HP - See What's Hot 🛛 HP Games |                |            |       |                |             |           |          |               |    |
|                                                               |                                                        |                |            |       |                |             |           |          |               |    |
| 🔒 Home 🛒 Continuing Edu                                       | cation Log Off My Account Log Off My Account           |                |            |       |                |             |           | ٩        | =             |    |
|                                                               |                                                        |                |            |       |                |             |           |          |               |    |
| Welcome Happy Anderson.<br>You are here: Home / Shopping Cart |                                                        |                |            |       |                |             |           |          |               |    |
| Assign Participants to each                                   | Activity Selected                                      |                |            |       |                |             |           |          |               |    |
| Qty #-ID-Section                                              | em                                                     | Participant    | Begins     | Days  | Sess Start Tim | e Item Cost | Due       | Pay Amou | nt De         | ei |
| 1 Online -06.01.20 -08.15.20 M                                | edical Billing Basics                                  | Happy Anderson | 06/01/2020 | M, Sa | 22 1:00 PM     | \$699.00    | \$ 699 00 | \$ 699 ( | <sup>10</sup> | 1  |
|                                                               |                                                        |                |            |       |                |             |           |          |               |    |
|                                                               |                                                        |                |            |       | Total          | ay Amount:  |           | \$ 6     | <b>399.00</b> |    |
|                                                               | A Back to Catalon Lindste Cat Clear Cat Char           | k Out 🐧        |            |       |                |             |           |          |               |    |
|                                                               | Back to Gatalog Opdate Cart Clear Cart                 | (out )         |            |       |                |             |           |          |               |    |
|                                                               |                                                        |                |            |       |                |             |           |          |               |    |
|                                                               |                                                        |                |            |       |                |             |           |          |               |    |

6. You will see a box "Please Sign in to Proceed": Click "Login to My Account" and Login with the Username and Password you created. You will see your name in blue in the class, if correct "Check Out"

7. Class Registration Confirm that information is Correct: Final Confirmation that your information is correct. If so, Enter your credit card payment information and "Submit Payment"

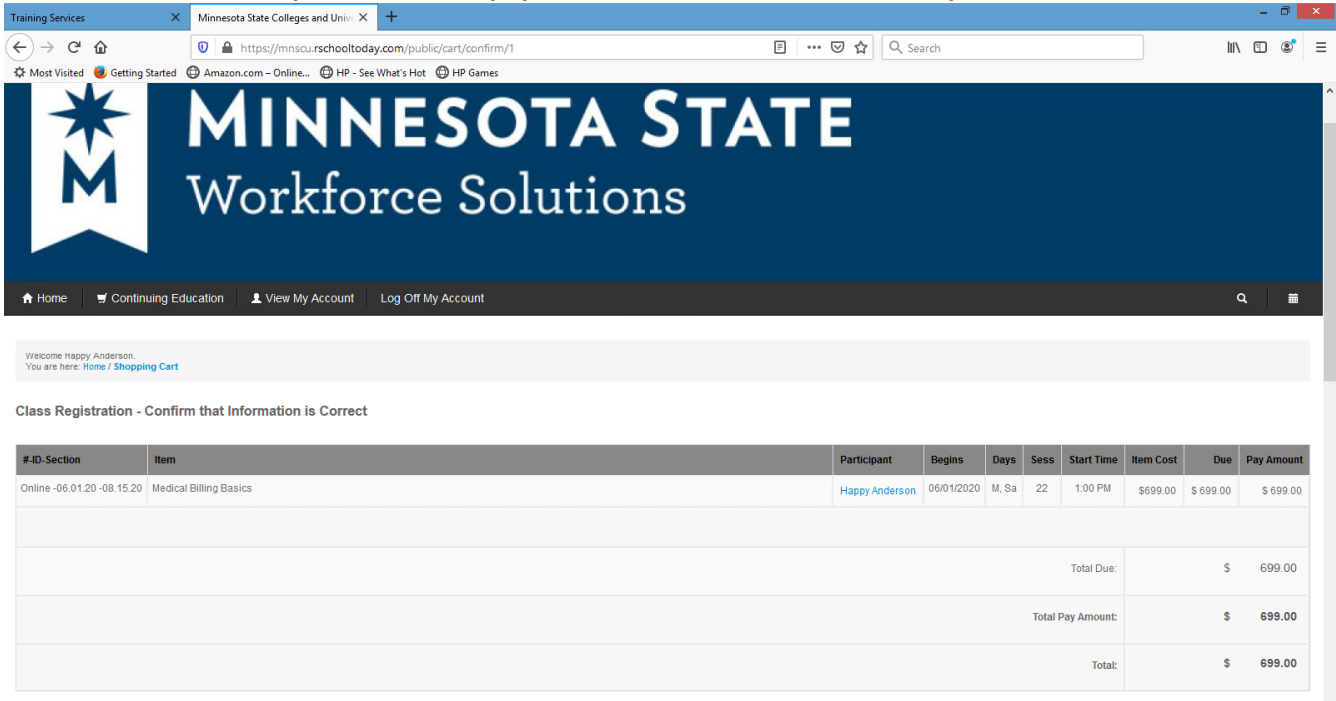

| Training Services X Minnesota St                                               | ate Colleges and Unive X +                                                                                                   |
|--------------------------------------------------------------------------------|----------------------------------------------------------------------------------------------------|
| $\leftarrow \rightarrow C \ c$                                                 | ps://mnscu. <b>rschooltoday.com</b> /public/cart/confirm/1                                                                   |
| 🌣 Most Visited 🥮 Getting Started 🔀 Amazon.co                                   | m – Online 🔀 HP - See What's Hot 🔀 HP Games                                                                                  |
| Payment Information:<br>Please provide all information requested below         | w to pay for the items in your cart.                                                                                         |
| Payment Method: <ul> <li>Cred</li> </ul>                                       | it Card                                                                                                    |
| Credit Card                                                                    |                                                                                                    |
| First Name on Card:*                                                           | Нарру                                                                                                    |
| Last Name on Card:*                                                            | Anderson                                                                                                    |
| Card Type / Number:*                                                           |                                                                                                    |
| Expiration Date:*                                                              | 01 - Jan 🗸 2020 🗸                                                                                                    |
| CVC:*                                                                          | What's this?                                                                                                    |
| Email Address:                                                                 | cregnier@gmail.com                                                                                                    |
| Address:*                                                                      | 123 Happy lane                                                                                                    |
| City: *                                                                        | Boyd                                                                                                    |
| State:*                                                                        | Minnesota v                                                                                                    |
| Zip:*                                                                          | 56218                                                                                                    |
|                                                                                | Securely store this Information for Future Payments                                                                          |
| <b>Refunds:</b> Refunds for cancellations that refunds and refund information. | are made prior to the class start date vary by class and institution. Please contact the institution you registered with for |

You will receive the following message: You will receive an email with the details of this confirmation. You will also get an email from the credit card processor, your credit card will only be charged once. If you do not receive an email within 24 hours, please contact Roxanne at 507-372-3468. Would you like to view a receipt Y N If you check yes, a class registration receipt is generated. The email will be sent to the email address you provided and will include the details for the course. Thank you for your registration!!